# <u>Как включить режим инкогнито (горячие клавиши)</u> Самый быстрый и простой способ включения приватного режима.

| Браузер                             | Операционная система      | Сочетание клавиш    |  |  |
|-------------------------------------|---------------------------|---------------------|--|--|
| Chrome,                             | Windows, Linux, Chrome OS | Ctrl + Shift + n    |  |  |
| «Яндекс Браузер»,<br>Opera          | macOS                     | Command + Shift + n |  |  |
| Firefox,                            | Windows, Linux, Chrome OS | Ctrl + Shift + p    |  |  |
| Microsoft Edge<br>Internet Explorer | macOS                     | Command + Shift + p |  |  |

### Как понять, что я в режиме инкогнито?

Режим инкогнито включен, если оформление веб-страницы и/или панели поиска изменилось на темное. В некоторых браузерах рядом с адресной строкой будет отображаться иконка шпионских очков или соответствующая надпись.

### Как зайти в режим инкогнито в «Яндекс Браузере»

Кликните на = три полоски (они находятся в верхней части экрана справа). Выберите строку «Режим инкогнито» со шпионской маской.

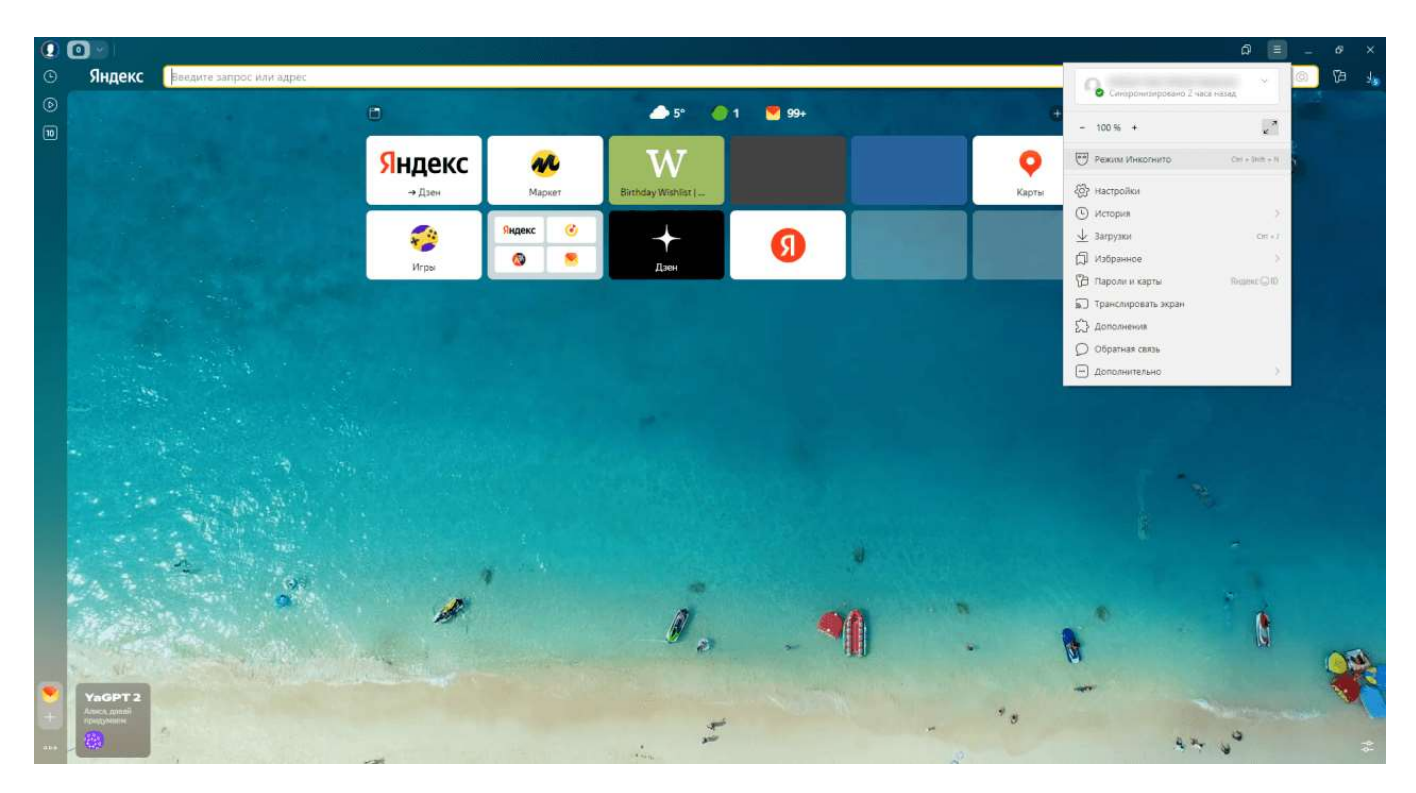

Окно в режиме Инкогнито отмечается значком

#### Как войти в режим инкогнито в Chrome

Откройте настройки, кликнув на крайнюю правую кнопку в верхнем меню – она отмечена тремя точками. Выберите «Новое окно в режиме инкогнито».

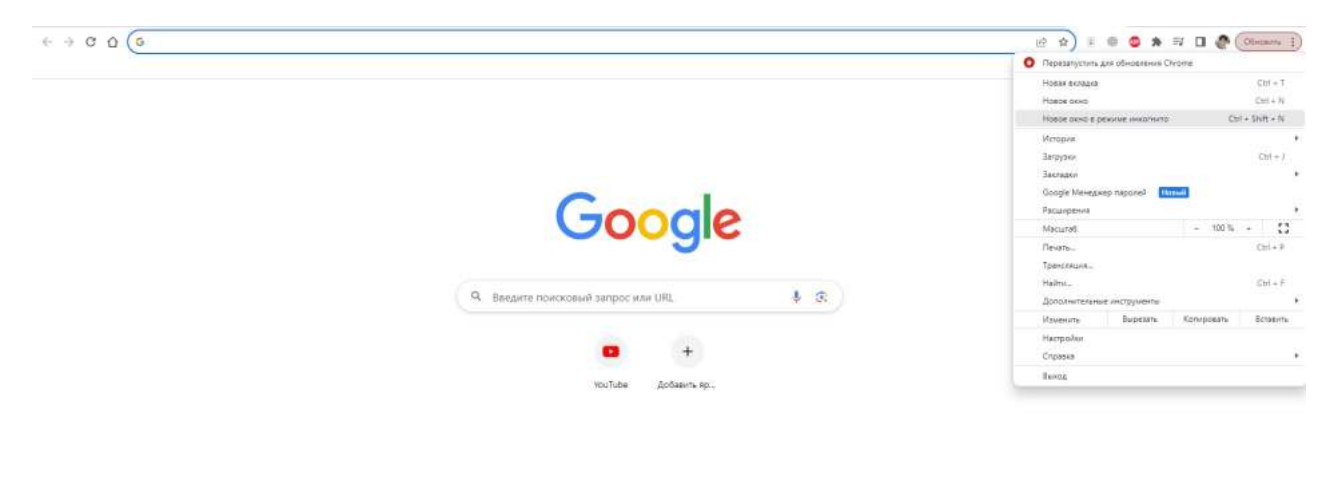

/ Hactpoirte Chrome

Также для Google Chrome есть специальное расширение. Если вы хотите открывать в режиме инкогнито только определенные сайты, то с его помощью можете составить отдельный список. Выбранные сайты будут открываться в приватном режиме автоматически в отдельной вкладке.

#### Как открыть режим инкогнито в Opera

Кликните на изображение иконки браузера в левом углу в верхней части экрана. Выберите «Создать приватное окно».

| 0 | 88 Экспресс-панель                                                                |                      |                                                                                                    |           |           |                  |   |    | Q     | - 0 | × |
|---|-----------------------------------------------------------------------------------|----------------------|----------------------------------------------------------------------------------------------------|-----------|-----------|------------------|---|----|-------|-----|---|
|   | <ul> <li>C</li> <li>Q</li> <li>Введите запрос для поиска или веб-адрес</li> </ul> |                      |                                                                                                    |           |           |                  |   |    | @ ≡ 8 | 2   | 9 |
|   | Осло Выберите свой город                                                          |                      |                                                                                                    |           |           |                  |   |    |       |     |   |
|   |                                                                                   |                      | Я Найти в интерести<br>найти в интерести<br>найти в интерести<br>найти в интерести<br>найти в интерести<br>найти в интерести<br>найти в интерести<br>найти в интерести<br>найти в интерести<br>найти в интерести<br>на на на на на на на на на на на на на н | рнете     |           | ٩                |   |    |       |     |   |
|   |                                                                                   |                      |                                                                                                    |           |           |                  | ۵ |    |       |     |   |
|   |                                                                                   | <mark>Я</mark> ндекс | YouTube                                                                                                    | W         | Pinterest | APEX<br>FOOTBALL | + |    |       |     |   |
| _ |                                                                                   | Яндекс               | YouTube                                                                                                    | Wikipedia | Pinterest | Apex Football    |   |    |       |     |   |
|   |                                                                                   |                      |                                                                                                    |           |           |                  |   |    |       |     |   |
| 0 |                                                                                   |                      |                                                                                                    |           |           |                  |   |    |       |     |   |
| Ø |                                                                                   |                      |                                                                                                    |           |           |                  |   |    |       |     |   |
| - |                                                                                   |                      |                                                                                                    |           |           |                  |   |    |       |     |   |
|   |                                                                                   |                      |                                                                                                    |           |           |                  |   |    |       |     |   |
|   |                                                                                   |                      |                                                                                                    |           |           |                  |   |    |       | 1   | 2 |
|   |                                                                                   |                      |                                                                                                    |           |           |                  |   |    | 1     |     | 2 |
|   |                                                                                   |                      |                                                                                                    |           |           |                  |   |    | ///   |     |   |
|   |                                                                                   |                      |                                                                                                    |           |           |                  |   |    | //    |     | 1 |
|   |                                                                                   |                      |                                                                                                    |           |           |                  |   |    | 1     |     | 2 |
| 0 |                                                                                   |                      |                                                                                                    |           |           | -                |   | 1  | 1     | /   |   |
| 0 |                                                                                   |                      |                                                                                                    |           |           |                  |   |    | 111   |     |   |
|   |                                                                                   |                      |                                                                                                    |           |           |                  |   | 1/ | 11    |     |   |

## Как открыть вкладку инкогнито в Mozilla Firefox

Кликните на три горизонтальные полоски. Они расположены в верхней части экрана справа от поисковой строки. В выпадающем меню выберите «Новое приватное окно».

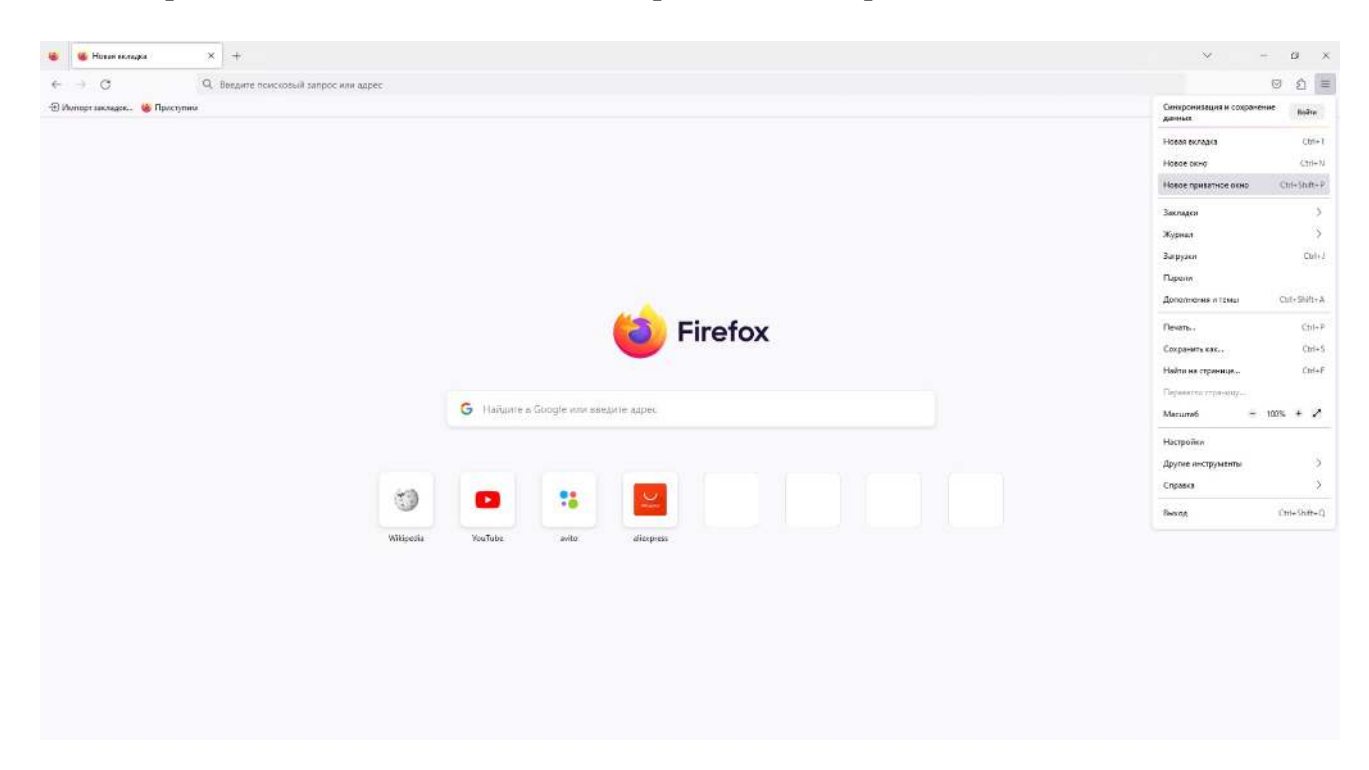

# Как войти в режим инкогнито в Microsoft Edge (Internet Explorer)

Кликните на три точки в правом верхнем углу. Выберите «Новое окно InPrivate».

| E House accesse x +                                                             |                                                    | - 0 X                                                                   |  |  |  |  |  |
|---------------------------------------------------------------------------------|----------------------------------------------------|-------------------------------------------------------------------------|--|--|--|--|--|
| <ul> <li>G Q. Веждите поисковый запрос или веб-адрес</li> </ul>                 |                                                    | ሰ ወ ጵ ම ඉ 🐒 … 🕦                                                         |  |  |  |  |  |
| Дипорт нобранного Для быстрата доступа поместите набранные элементы на панкаъ " | Новае вкладка     Со/+Т Q     Новое окно     Со/+Т |                                                                         |  |  |  |  |  |
| III Microsoft Start                                                             |                                                    | G Hoppe oknio InPrivate Cel-Shift-N                                     |  |  |  |  |  |
|                                                                                 |                                                    | Масштаб — 100 % + 🖉 🧮                                                   |  |  |  |  |  |
|                                                                                 |                                                    | Сті+Shitt+О #4                                                          |  |  |  |  |  |
|                                                                                 |                                                    | 5 Журнал Ешен •                                                         |  |  |  |  |  |
|                                                                                 |                                                    | 🛓 Загрузки Спін) 🙆                                                      |  |  |  |  |  |
|                                                                                 |                                                    | В Приложения • •                                                        |  |  |  |  |  |
|                                                                                 |                                                    | З Расширения                                                            |  |  |  |  |  |
|                                                                                 | Microsoft                                          | Основные параметры браузера                                             |  |  |  |  |  |
|                                                                                 |                                                    | G Revaru ColvP                                                          |  |  |  |  |  |
|                                                                                 |                                                    | Снимок веб-страницы Ст/+Shift+S                                         |  |  |  |  |  |
|                                                                                 |                                                    | <ul> <li>Найти на странице Сті-F</li> <li>Другие инструменты</li> </ul> |  |  |  |  |  |
|                                                                                 | Q, Похох в Интернете                               |                                                                         |  |  |  |  |  |
|                                                                                 |                                                    | Параметры                                                               |  |  |  |  |  |
|                                                                                 |                                                    | ⑦ Справка и отзывы                                                      |  |  |  |  |  |
|                                                                                 | 9 ··· W                                            | Закрыть Microsoft Edge                                                  |  |  |  |  |  |
|                                                                                 | A summer summer                                    |                                                                         |  |  |  |  |  |
|                                                                                 | indexes proceeding                                 |                                                                         |  |  |  |  |  |
|                                                                                 |                                                    |                                                                         |  |  |  |  |  |
|                                                                                 |                                                    |                                                                         |  |  |  |  |  |
|                                                                                 |                                                    |                                                                         |  |  |  |  |  |
|                                                                                 |                                                    |                                                                         |  |  |  |  |  |
|                                                                                 |                                                    |                                                                         |  |  |  |  |  |
|                                                                                 |                                                    |                                                                         |  |  |  |  |  |
|                                                                                 |                                                    |                                                                         |  |  |  |  |  |
|                                                                                 |                                                    | -                                                                       |  |  |  |  |  |
|                                                                                 |                                                    | u.                                                                      |  |  |  |  |  |
| 10+                                                                             |                                                    | ŵ                                                                       |  |  |  |  |  |